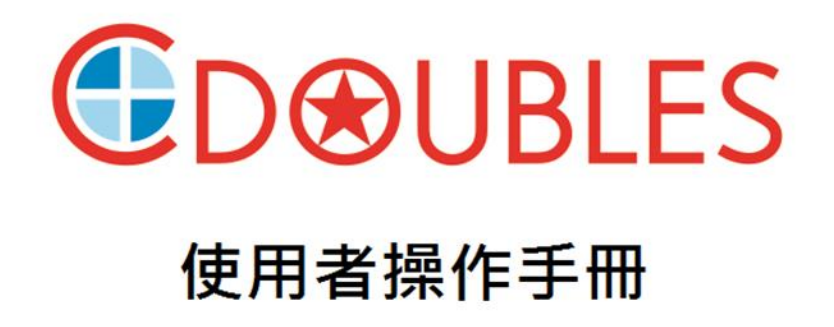

# Windows / Mac HD SVMS

群洲電子股份有限公司 www.cdoubles.com

### 目錄

| 系統功能介紹        | 3  |
|---------------|----|
| 1-系統軟體安裝      | 4  |
| 2-系統配置設定      | 7  |
| 3-使用者帳號密碼新增管理 | 9  |
| 4-添加設備群組管理    | 10 |
| 5-影像預覽及控制     | 12 |
| 6-本地錄影管理      | 14 |
| 7-警報配置管理      | 16 |
| 8-電子地圖管理      | 18 |
| 9-本地回放        | 21 |
| 10-遠端設備回放     | 23 |
| 11-日誌搜尋       | 27 |
| 12-檔案管理       |    |
|               |    |

#### 概要

D&UBI FS

CDOUBLES 的 SVMS 軟體是一套功能強大的中央監控管理平台,具可控制和監控多達 128 路的設備管理,可透過軟體調整 DVR/NVR/IP cam 設置及控制 PTZ 攝影機,可於 SVMS 回 放遠端錄影資料或同步錄影保存影像於 PC 或 MAC,同螢幕管理顯示多達 128 個頻道。 CDOUBLES SVMS 包括 (1)網路影像錄製軟體 (2)電子圖控管理員(3)資料庫管理員(4)網路串 流伺服器(5)遠端 DVR/NVR 播放與檔案下載。

CDOUBLES SVMS 可安裝於任何需要攝影機管理的場所此軟體能依據 IP 攝影機或

DVR/NVR 的位置與功能將裝置編組 · 協助使用者檢視群組及影像。

電子圖控管理系統,可管理即時監控影像、警報快照、以及地圖管理。只要在使用者定義的 地圖上點擊幾下,就能輕鬆顯示並管理安裝於各處的裝置。此功能並可獨立螢幕顯示,能讓 使用者更輕易地管理 DVR/NVR 與 IP 攝影機。

CDOUBLES SVMS 是專為 IP 攝影機、IP 高速球型攝影機、DVR、NVR 混合安裝所設計的 解決方案,更是數位監控的最佳解決方案。

#### CDOUBLES 的 SVMS 的主要功能

- 錄製並管理 IP H.264/H.265/JPEG 攝影機與 DVR/NVR 的影像
- 支援排程錄影、持續錄影、與動態偵測錄影
- 電子圖控即時影像與警報快照
- IP cam/DVR/NVR 遠端參數控制
- IP cam/DVR/NVR 警報連動通知
- IP cam 智能分析功能顯示及警報連動
- 支援 iPhone 與 Android 裝置
- 系統支援多螢幕同步輸出功能
- 即時監控遠端設備運行
- 網路高速球型攝影機控制與 PTZ 控制
- 錄製的影片也能輸出為 AVI 檔案格式
- 影片播放的月曆與時間選取功能非常容易使用
- 完整的事件紀錄
- 雙向音訊與錄音
- 頻道動態拖放切換

#### 系統要求

Windows XP 作業系統

Windows Vista 作業系統

Windows 7 / 8 / 10 作業系統

MAC: MAC OS X, 10..7 以上 作業系統

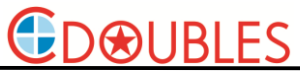

如何取得 CDOUBLES SVMS 中央監控管理平台?

請聯繫為您安裝服務的系統整合商,由 CDOUBLES 的經銷商公司為您提供完善售後服務

#### 1 軟體安裝

無論是 Windows 或 MAC 作業系統。請暫時停止所有防病毒程式,以便該軟體完整執行

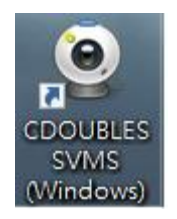

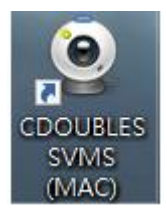

1-1.請注意如果您還沒有停止所有防毒軟體,可能 會跳出如(右圖)視窗,請點擊 "Run",進行下一步

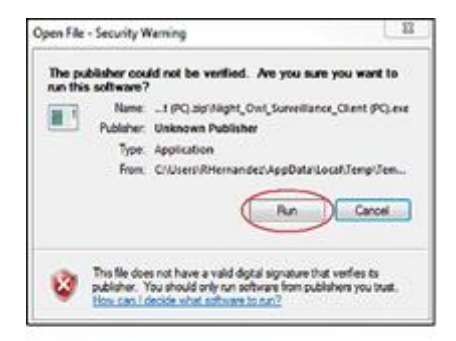

1-2.對於初始安裝過程中最佳的功能.請確保在開始前關閉所有其他程序安裝軟件。點擊 "Next"

| P telly sepremented and |                                                                              |
|-------------------------|------------------------------------------------------------------------------|
|                         | Veloome to the Night Oel HD CHS Setup<br>Vigerd                              |
| T                       | The self-restituting dealed-CHC server 1.1.56 et your torrowter.             |
| -                       | It is recommended that you case all other applications before<br>continuing. |
|                         | Ook liket to centrule, or Cancel to exit Setues                              |
| Pet                     |                                                                              |
| Val                     |                                                                              |
|                         |                                                                              |
|                         | $\frown$                                                                     |
| Hight Ow STILLO         | ( wet = ) Cance                                                              |

1-3.此窗口將允許您選擇的安裝位置 CDOUBLES SVMS 軟體預設狀態下,軟體將在安裝 在電腦(C:)Program Files 資料夾,您可以點擊"瀏 覽"選擇其他資料夾。選擇後請點擊"Next"..

#### 1-4.該窗口將允許您在開始選單設定快捷圖標的位

置。點擊"Next"繼續..

1-5.此窗口可以讓您選擇·如果你想在桌面或快速啟動圖標。點擊 "Next" 繼續..

1-6.軟體現在準備安裝。點擊 "Install" 繼續..

#### Windows/Mac HD SVMS

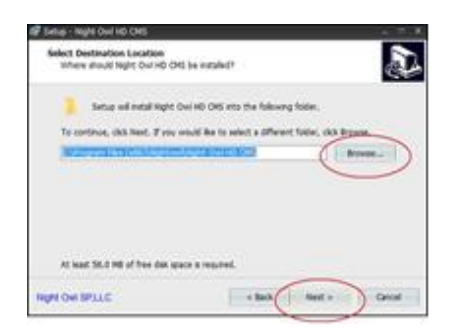

| Selligi - Night Oval HD-DHS                                                                                                    |                                                      |
|----------------------------------------------------------------------------------------------------|------------------------------------------------------|
| Select Start Menu Folder<br>Where should Setup place the pro-                                                                                                    | egenia electronic                                    |
| 5 Satura will create the prog                                                                                                    | part's startists in the following start Menu folder. |
| To continue, dick heart. If you wan                                                                                                    | uid live to select a different fuider, cick Browse.  |
| CONTRACTOR OF CONTRACTOR OF CO | - Breeze                                             |
|                                                                                                    |                                                      |
|                                                                                                    |                                                      |
|                                                                                                    |                                                      |
|                                                                                                    |                                                      |
|                                                                                                    |                                                      |
|                                                                                                    |                                                      |

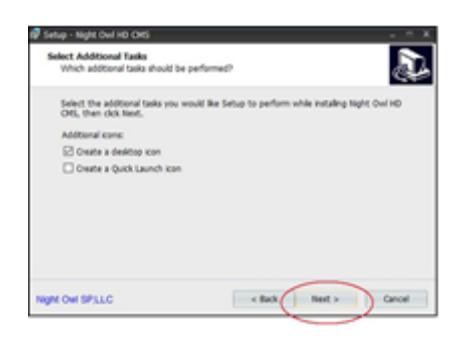

| loady to bostall<br>Setup a new ready to begin wat                                                                                                    | aling Night Ovel HD ORS on your computer.           |
|----------------------------------------------------------------------------------------------------|-----------------------------------------------------|
| Clob Initial to continue with the<br>charge any settings.                                                                                                    | nstalletion, or clob, Back If you want to review or |
| Destination location:<br>Crimingram Files (x862/36ghr                                                                                                    | towingst owine exercise                             |
| Start Revu fulder:<br>Nghtowh/Nght OwcHD CHD                                                                                                    | E.                                                  |
| Adotonal tako:<br>Adotonal cons.<br>Create a dealcop con                                                                                                    |                                                     |
|                                                                                                    |                                                     |
| and the second second se |                                                     |

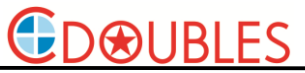

### Windows/Mac HD SVMS

| 1-7 | 軟體安裝到您的 PC 或 | t MAC 會暴 | 領示一個安裝進 |
|-----|--------------|----------|---------|
| 度。  | 如果您單擊此窗口中    | "Cancel" | 安裝程式將會  |
| 被取  | 风消           |          |         |

| Setup - Night Owl HD CMS                                                                | - 8  |
|-----------------------------------------------------------------------------------------|------|
| Installing<br>Please wait while Setup Installs Night Owl HD DHS on your computer.       | Į.   |
| Extracting files<br>Cl/Inspann Files (ddE)/Aghtowl/Hight Owi HD OHD/Hight Owi HD OHD.ex |      |
| -                                                                                       | _    |
|                                                                                         |      |
|                                                                                         |      |
|                                                                                         |      |
|                                                                                         |      |
| age on secto                                                                            | Groe |

| 🕼 Senaj - Najte Guil HD CH | <u> </u>                                                                                                    |
|----------------------------|----------------------------------------------------------------------------------------------------|
|                            | Completing the Night Owl ND CHS Setup<br>Visard                                                                                          |
| X                          | Setup has howed installing tight Outrid) OHS on your<br>computer. The application real to builtheid to selecting the<br>installed spins. |
| 100                        | Cox Hear to ext setup.                                                                                                    |
| 1 An                       |                                                                                                    |
| La                         |                                                                                                    |
|                            |                                                                                                    |
| NON OW SPLLC               | ( mak                                                                                                    |

1-8.當軟體安裝完成後,請點擊 "Finish" 繼續..

1-9.如果您還沒有設定電腦停止防病毒軟體,可能 會遇到類似的警告,試圖停止軟體運行

| tindous Prevail h          | er blocheid som                     | e features of right ovilled one on all public an                                                                                                    | Carlvate       |
|----------------------------|-------------------------------------|----------------------------------------------------------------------------------------------------|----------------|
| -10.0                      | Aane:                               | right and hid area                                                                                                    |                |
| 30                         | Publishers                          | Unknown                                                                                                    |                |
|                            | Patri                               | Crigragian film (x04)/pightos/pight sxi2<br>Ni cho.exe                                                                                                    | d onlinght and |
| Also represented a         | me to commun                        | tale on Pese returnis                                                                                                    |                |
| Dhoate rate                | ole, sub as r                       | na harne ar wark hetwork                                                                                                    |                |
| PAdik netwo<br>because the | ria, such as the<br>semetimories of | ore in argorits and coffee shaps (not recomme<br>lan have little or no security)                                                                                                    | man            |
|                            |                                     | and the second second se |                |

安裝完成後請於電腦桌面開啟 CDOUBLES SVMS

預設登入帳號:admin / 密碼:(空白)

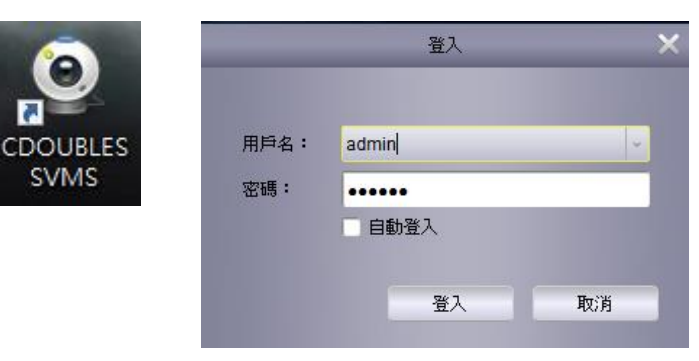

#### 2 系統配置設定

設定選單→系統配置

2-1 基本設定

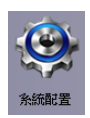

語言:英文/繁體中文

日誌保留時間:一個星期/半個月/一個月

允許開啟多個頻道聲音:此功能開啟即同時播放多個頻道預覽聲音

自動登入:系統開啟時無須輸入帳號/密碼自動登入

恢復預覽頻道:系統開啟時自動恢復頻道預覽狀態(建議開啟此選項)

|                |                                                   | 配置              |    | ×  |
|----------------|---------------------------------------------------|-----------------|----|----|
| 基本             | 配置參數<br>(例如影像設置、程式調                               | 19言選擇等)         |    |    |
| (1679)<br>登初聖音 | 語言:<br>日記保留時間:<br>九沖間除多個機構的變量<br>日動意入<br>文 保保預整狀卷 | CHINESE<br>一個里明 |    |    |
|                |                                                   |                 | 預設 | 保存 |

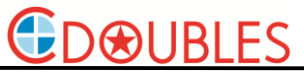

2-2 檔案保存路徑設定

影像即時錄影下載保存路徑:使用者自訂義保存路徑槽區及資料夾檔名(請以英文及數字命名) 圖片即時拍照下載保存路徑:使用者自訂義保存路徑槽區及資料夾檔名(請以英文及數字命名) 錄影檔案保存及下載類型:RF 檔/AVI 檔格式

#### 註:檔案保存之資料夾檔案名稱請以英文及數字命名

註:如需使用 SVMS 系統錄影,請選擇(RF 檔),錄影計畫才能啟用,選擇 AVI 將會停止系統錄

#### 影功能!

|                  | 配置                                                                                                    |      |    |
|------------------|----------------------------------------------------------------------------------------------------|------|----|
| ■ 基本<br># 安      | 設置檔案保存路徑<br>(例如錄影以及期圖資料來)                                                                                                    |      |    |
| (西水<br>● ● ● 紙登音 | <ul> <li>影像県存託徒:</li> <li>D/Mde0</li> <li>副片保存託徒:</li> <li>C:Users/#並/CDOUBLES SVMSpice</li> <li>経影復末下鉄規型</li> <li>パ</li> <li>「</li> <li>「 調発管相當使確立即小於</li> </ul> | ture |    |
|                  |                                                                                                    | 預設   | 保存 |

#### 2-3 警報聲音

設定 位移偵測 / 影像異常 / 警報輸入 警示音

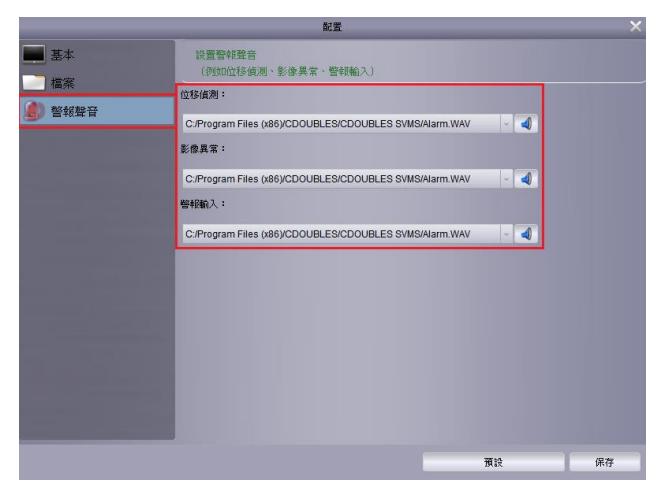

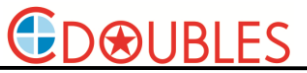

#### 3 使用者帳號密碼新增管理

設定選單→用戶管理

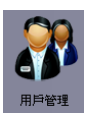

選擇 添加/修改/刪除 使用者帳號及密碼

設定設備控制權限及預覽頻道

完成設定後請按保存

於登入系統時輸入該使用者帳號密碼,即可變更使用者權限及權限預覽頻道

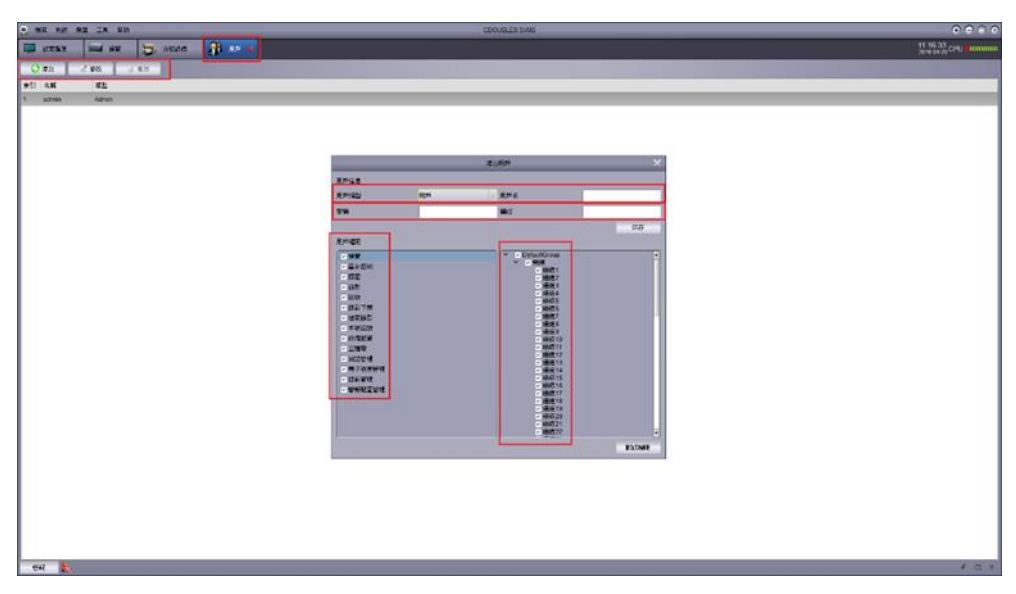

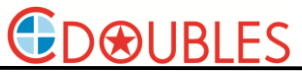

4 添加設備群組管理

設定選單→分組設備管理

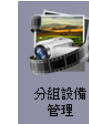

4-1 添加設備

(1)設定選單→分組設備管理→添加在線設備

點擊"恢復"可自動搜尋區網內的在線設備列表

手動添加設備

(2)設定選單→分組設備管理→添加設備(手動輸入添加)

設備名稱:使用者自行定義

IP/ID:IP(設備 IP 位址)/ID(設備 P2P 序號)

媒體端口:DVR/NVR(預設 9000) · IP cam(預設 80)

密碼輸入:DVR/NVR(預設 88888888) · IP cam(預設 admin)

| _  | _  |               |      | 在線設備 |        |        | ×  |            | ;     | 添加設備 |   | <b>—</b> × |
|----|----|---------------|------|------|--------|--------|----|------------|-------|------|---|------------|
| 索引 | 日漱 | IP            | 端口   | 頻道號  | 設備信息   |        |    |            | -     | _    | _ |            |
| 1  | No | 192.168.0.201 | 80   | 1    | IP地址:  |        |    | 礼性力招・      | 1     |      |   |            |
| 2  | No | 192.168.0.102 | 9000 | 4    | P2P ID |        |    | 記1第1日1時・   | I     |      |   | _          |
|    |    |               |      |      | 登入類型   | P2P ID | ~  | IP/ID      |       |      |   |            |
|    |    |               |      |      | 端口:    |        |    | 媒體端□:      |       |      |   |            |
|    |    |               |      |      | 子網路這罩  |        |    |            |       |      |   |            |
|    |    |               |      |      | MAC地址: |        |    | 用戶名稱:      | admin |      |   |            |
|    |    |               |      |      | IEHO : |        |    | 用戶密碼:      |       |      |   |            |
|    |    |               |      |      | 設備名稱:  |        |    | - 個道勳母:    |       |      |   |            |
|    |    |               |      |      | 頻道數目:  |        |    | 2005301# · | _     | _    |   | _          |
|    |    |               |      |      | 版本:    |        |    |            |       |      |   |            |
|    |    |               |      |      |        |        |    |            |       | 添加   |   | 取消         |
|    |    |               | 恢復   |      | 添加证    | 中設備    | 退出 |            |       |      |   |            |

4-1 分組管理

完成設備添加後使用者可依需求設置設備分組管理、設備分組名稱可依區域劃分自行定義。

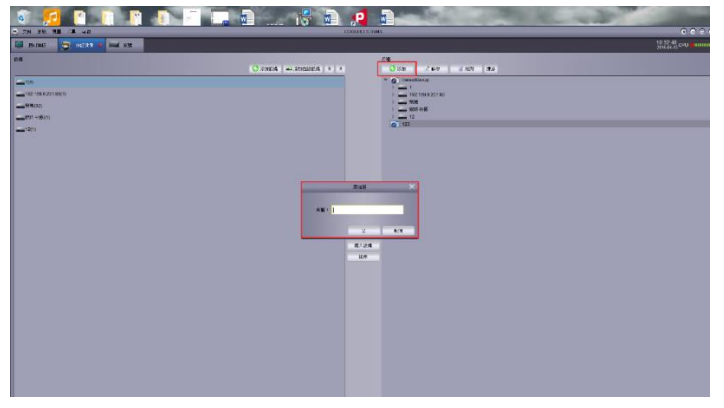

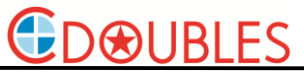

4-2 設備導入系統

使用者可選擇單一主機導入或主機內的單一攝影機導入或全部導入,如需多選請按 "ctrl" 鍵 配合滑鼠左鍵點選。

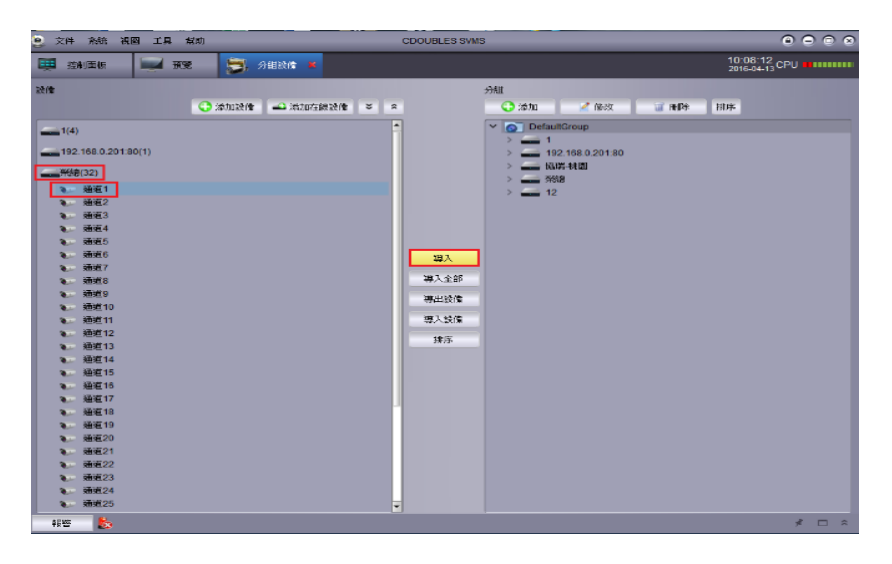

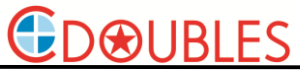

#### 5 影像預覽及控制

設定選單→預覽 5-1 影像預覽

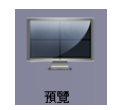

使用者點選設備分組或設備,滑鼠左鍵按住並拖曳至分割視窗,即可完成影像監控視窗 拖曳至監控視窗後使用者可自行拖曳視窗頻道編排贏到排序

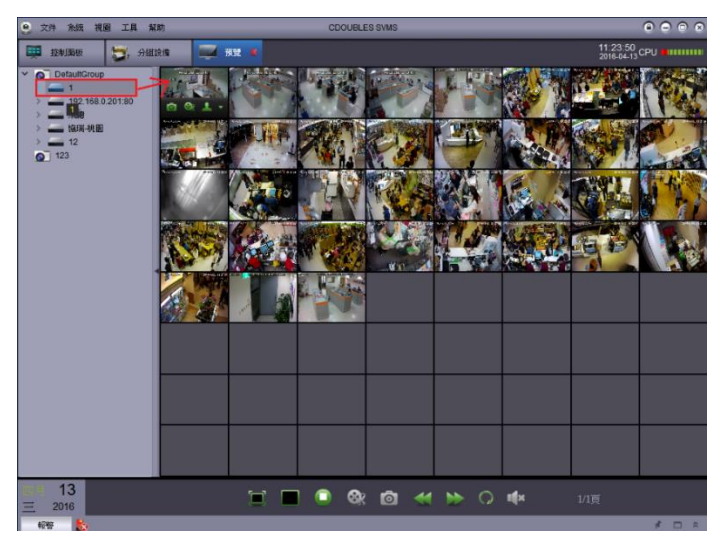

5-2 設備控制

選擇列表設備按滑鼠"右鍵"可選擇

開啟所有頻道或關閉所有頻道

主 / 子 / 手機 碼流選擇(系統預設:分割為子碼流模式·單一為主碼流模式·自動切換) 開啟警報通知

遠端設定 DVR / NVR / IP cam 設備參數

子碼流棋式 手機碼流棋式

✓ 啟用警告 遠端設定 語音對講

| 雙向語音對講 | 開啟所有頻道 |
|--------|--------|
|        | 關閉所有頻道 |
|        | 主碼流模式  |

|                 | AT BOOK |           |     |        |    |               |                 |           |             |  |  |
|-----------------|---------|-----------|-----|--------|----|---------------|-----------------|-----------|-------------|--|--|
| 🖵 錦示            |         |           |     |        |    |               |                 |           |             |  |  |
| <b>斜码操作</b> 机   | 945     | 1114件34年: | *** | 14日春道和 | 設置 |               |                 |           |             |  |  |
| 医含拉明            |         |           |     |        |    |               |                 |           |             |  |  |
| 100 Acres       |         | 漫迎        |     |        | 秋香 | 护地址           | 子明论时            | 第日        | 装造商         |  |  |
| 13-11           |         | 1001      |     | 1      |    | 192,168.1.100 | 255,255,255,000 | 0999      | IPC-L23000  |  |  |
| 496.C22         |         | 10172     |     | 1      |    | 192,168,1,101 | 255,255,255,000 | 8999      | IPC-L23000  |  |  |
| A 1010          |         | 10173     |     | 1      | •  | 192,168.1.102 | 255,255,255,000 | 8999      | IPC-L23000  |  |  |
| ALIN:           |         | 10124     | ÷   | 1      |    | 192,168,1,103 | 255,255,255,000 | 8999      | IPC-L23000  |  |  |
| 899.            |         | 40405     |     | 1      |    | 192,168,1,104 | 255,255,255,000 | 8999      | IPC-L23000  |  |  |
| 3@8131          |         | 10016     |     | 1      |    | 192,168,1,105 | 255 255 255 000 | 8999      | IPC-L23000  |  |  |
| 主義派             |         | 10077     |     |        |    | 192 168 1 105 | 255 255 255 000 | 8999      | IPC-I 23000 |  |  |
| - E 19 (87)     |         | AND A     | 2   | 1      | Ξ. | 100.100.1.100 | 000.000.000     | 0000      | 100100000   |  |  |
| <b>F接起版</b> 页   |         | KINLO     |     | 1      | Ξ. | 192.100.1.107 | 200.200.200.000 | 0999      | 1-0-023600  |  |  |
| <b>1</b> . 1916 |         | ADIET 9   |     | 1      | •  | 192.168.1.108 | 255.255.255.000 | 9999      | IPC-L23000  |  |  |
| a 1194          |         | 10 KBET   | 8   |        | •  | 192,168,1,109 | 255,255,255,000 | 9999      | IPC-L23000  |  |  |
| 39/02           |         | 統面11      | 8   | 1      |    | 192.168.1.110 | 255,255,255,000 | 0999      | IPC-L23000  |  |  |
| the state       |         | 統团12      |     | 1      | •  | 192.168.1.111 | 255,255,255,000 | 8999      | IPC-L23000  |  |  |
| A1971           |         | 統約13      | ÷   | 1      |    | 192.168.1.112 | 255,255,255,000 | 8999      | IPC-L23000  |  |  |
| 2 画版            |         |           |     |        |    |               |                 | - 6       | 101414.00   |  |  |
|                 |         |           |     |        |    |               |                 | RJT       | 1012-1020   |  |  |
|                 |         |           |     |        |    |               | 200             | (Rev (Car |             |  |  |

- 5-3 頻道功能鍵控制
- (1) 所選頻道拍照(儲存路徑【系統配置→檔案設定】)
- (2) 所選頻道錄影(儲存路徑【系統配置→檔案設定】)
- (3) PTZ 控制
- (4) 該頻道停止預覽
- (5) 數位放大
- (6) 調整色彩
- (7) 聲音啟閉
- (8) 全畫面(Esc 離開全畫面或滑鼠右鍵)
- (9) 分割畫面切換(系通支援多監控螢幕同步輸出,每個監控螢幕可各別設定不同的分割畫面)
- (10) 全部頻道停止預覽
- (11) 所選即時頻道錄影(分割畫面下錄影子碼流,單一畫面下錄影主碼流)

#### 註:此即時錄影開啟狀態下,請勿切換分割與單一畫面模式,將會停止即時錄影)

- (12) 所選即時頻道拍照(儲存路徑【系統配置→檔案設定】)
- (13) 前一頻道
- (14) 後一頻道
- (15) 輪播控制設定(系通支援多監控螢幕同步輸出,每個監控螢幕可各別設定輪播時間)
- (16) 聲音啟閉

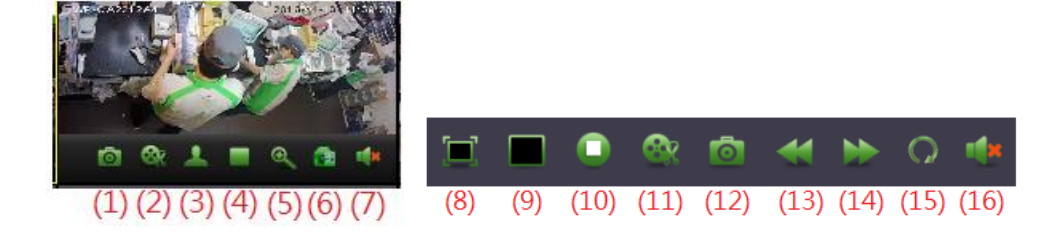

6本地錄影管理

設定選單→本地錄影管理

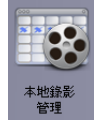

6-1 錄影管理

- (1) 選擇錄影設備,使用者可選 CDOUBLES IP cam / DVR / NVR 等系列設備
- (2) 使用者可自定義錄影資料分割結檔時間
- (3) 使用者可選擇本地錄影碼流類型(如是 Internet 遠端設備,建議選子碼流錄影,確保網路 頻寬流暢)
- (4) 選擇錄影排程時間(此功能必須設定才能開啟錄影)
- (5) 設定完成後·保存設定值

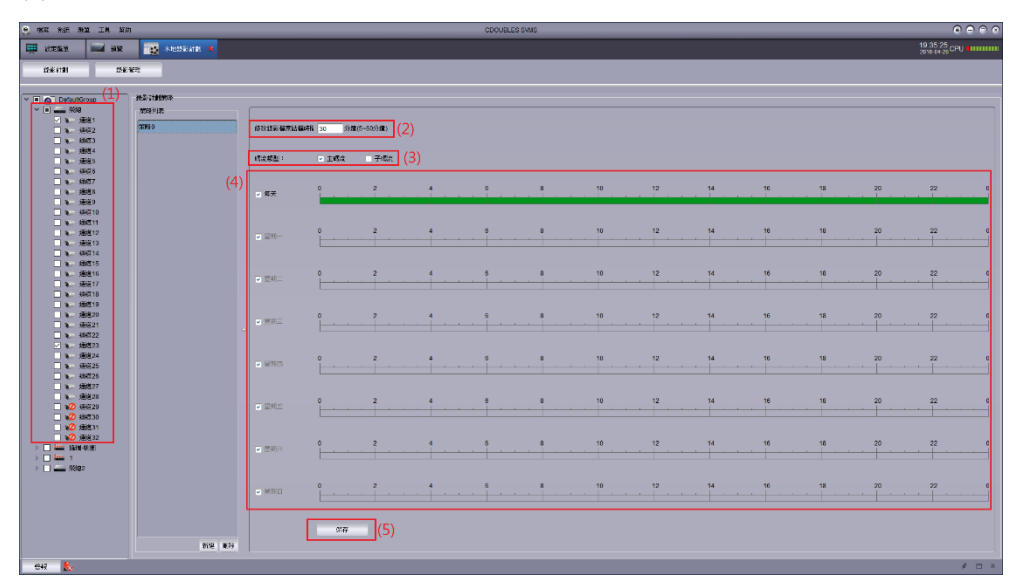

6-2 錄影計畫

- (1) 請設定錄影循環及錄影資料保留天數·硬碟滿時自動覆寫
- (2) 請勾選錄影硬碟路徑
- (3) 請保存錄影路徑設定
- (4) 請勾選要開啟排成錄影的頻道

#### 註:此項頻道開啟錄影設定須於錄影管理加入排程錄影完成後才會顯示

- (5) 完成上述設定後請按 開啟錄影 啟動
- (6) 開始錄影 啟動後 請檢視狀態是否顯示(錄影成功)

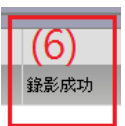

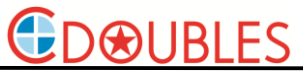

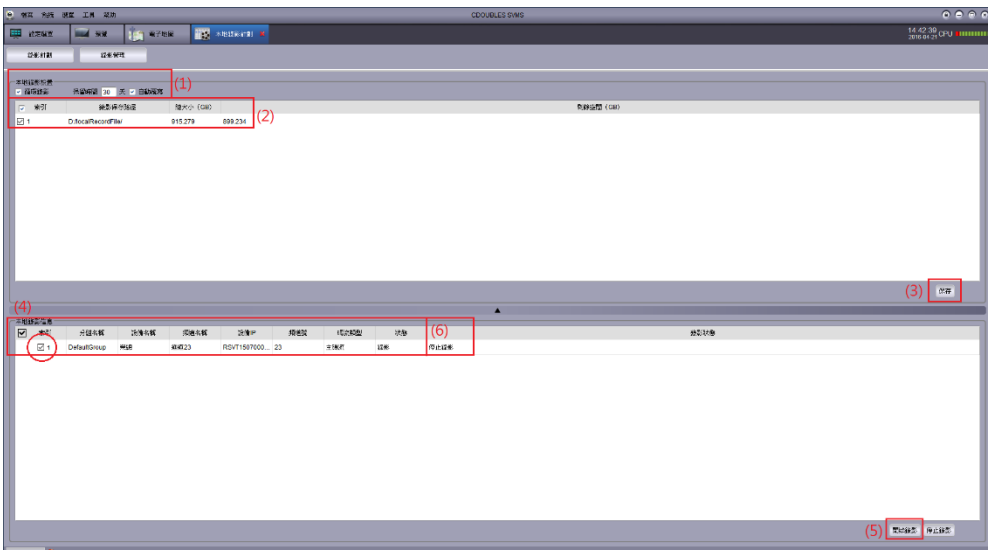

錄影管理及錄影計畫完成設定後,即使將預覽頻道關閉或不顯示,仍不影響系統錄影功能。 註:SVMS 系統錄影硬碟可多顆選擇循環錄影,系統建置資料檔名(D:)localRecordFile

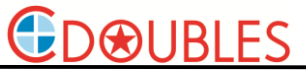

7 警報配置管理

設定選單→警報配置管理

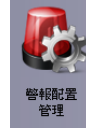

7-1 設定系統接收遠端設備警報訊息及警報連動

- (1) 選擇警報訊息來源設備 IP cam / DVR / NVR
- (2) 新增或刪除 警報策略模式
- (3) 設定警報策略,每個來源設備可設定不同警報連動模式
- (4) 遠端設備位移偵測:可設定連動系統 警報擷圖 / 警報錄影 / 警報彈圖 / 警報聲響
- (5) 遠端設備影像遺失: 可設定連動系統 警報聲響
- (6) 遠端設備 I/O 觸發:可設定連動系統 警報擷圖 / 警報錄影 / 警報彈圖 / 警報聲響
- (7) 設定完成·請保存設定值

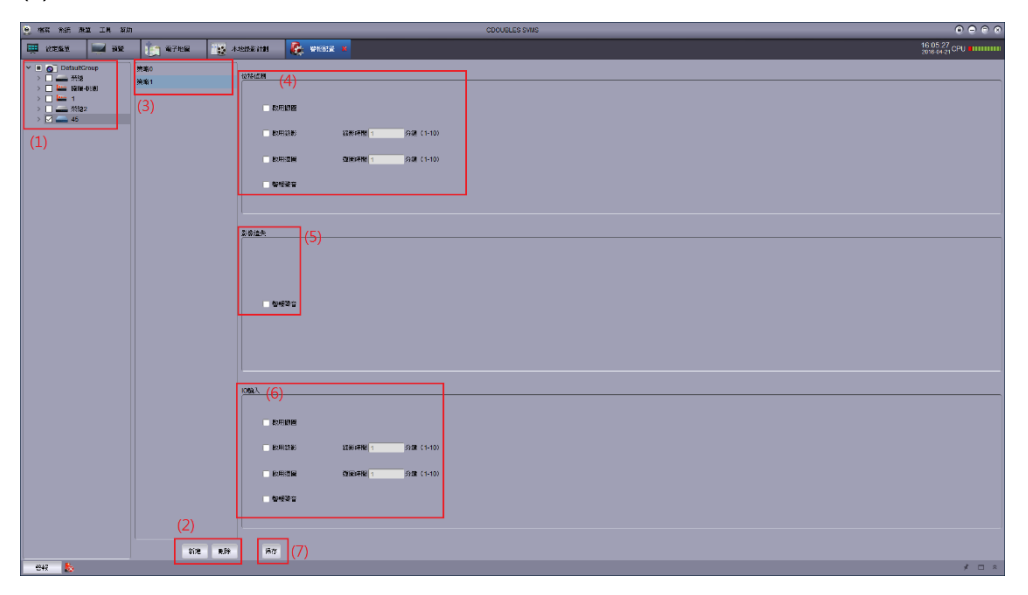

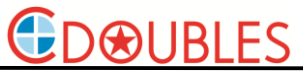

7-2 即時警報事件

#### 系統下方具即時警報訊息紀錄

| ¥2 (මම:<br>¥2 (මම:<br>¥2 (මම: | 30<br>31<br>32 |                   |                     |          |             |          |               |  |  |         |
|-------------------------------|----------------|-------------------|---------------------|----------|-------------|----------|---------------|--|--|---------|
| > 🔤 協定教習                      | 9              |                   |                     |          |             |          |               |  |  |         |
| > == 1<br>> == #sez           |                |                   |                     |          |             |          |               |  |  |         |
| 1249 📩                        |                |                   |                     |          |             |          |               |  |  | 1 - 3   |
| 21012                         | 2756.0.55      | 法律约翰              | 烦性                  | 6+3362   | <b>投</b> 示  | 包括探查     | <b>留中预</b> 用影 |  |  | MAR AND |
| 2016-04-21 16:25:38           | DefaultGroup   | HIR2              | MIC 13              | (219/03) | 化移植洗腻菜      | 50K      | #12#          |  |  |         |
| 2016-04-21 10:13:45           | DefaultGroup   | 39582             | /范围13               | 128/001  | 位影响克莱纳      | 無調圖      | 新建築           |  |  |         |
| 2016-04-21 16:13:37           | DefaultGroup   | #SR2              | MKX 13              | 1218/031 | 位移植活动支      | 新發展      | 無證券           |  |  |         |
| 2016-04-21 16:12:50           | DetautGroup    | 济(82              | 周進13                | 位称规则     | 位移植造用始      | 純調圖      | 無許能           |  |  |         |
| 2016-04-21 16 12:47           | DefaultGroup   | <del>71</del> 582 | <del>10</del> 07 13 | 位移植制     | 性移植洗精束      | ###      | 無論後           |  |  |         |
|                               | Data allana    | inite .           | 1500.41             | 21403684 | 210340.0040 | 41.41.02 | ##2           |  |  |         |
| ■ 性物に数 = \$60                 | 9AR 🛛 10842    | (2)               |                     |          |             |          |               |  |  |         |
|                               |                |                   |                     |          |             |          |               |  |  |         |
|                               |                |                   |                     |          |             |          |               |  |  |         |
| (1) 7+14                      | 사미그            | _                 |                     |          |             |          |               |  |  |         |
| ())//6                        | 彩回기            | N .               |                     |          |             |          |               |  |  |         |

開啟或關閉自動隱藏

開啟或關閉即時警報訊息

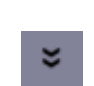

獨立顯示即時警報事件列表、多螢幕輸出時可將警報事件獨立螢幕顯示

如下圖

| <ul> <li></li></ul> |              |        |          |        |          |      |      |  |  |  |
|---------------------|--------------|--------|----------|--------|----------|------|------|--|--|--|
| 1 設定選單              | 📰 AL         | 🍵 電子地圖 | • 本地錄影計劃 | 🚺 警報配置 | 🕎 警報事件 📕 |      |      |  |  |  |
| 警報 🏀                | 警報 🏡         |        |          |        |          |      |      |  |  |  |
| 警報時間                | 分組名稱         | 設備名稱   | 頻道       | 警報類型   | 提示       | 警報擷圖 | 警報錄影 |  |  |  |
| 2016-04-21 16:35:33 | DefaultGroup | 榮總2    | 頻道13     | 位移值測   | 位移值測開始   | 無擷圖  | 無錄影  |  |  |  |
| 2016-04-21 16:35:20 | DefaultGroup | 榮總2    | 頻道13     | 位移值測   | 位移值測結束   | 無擷圖  | 無錄影  |  |  |  |

#### (2) 選擇顯示的警報模式訊息

勾選的項目將會即時顯示於警報訊息欄

💽 位移偵測 🔽 影像異常 🔽 IO警報

(3)清除所有警報紀錄訊息

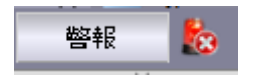

#### 8 電子地圖管理

系統可設定多層電子地圖,並可設定關聯性地圖快速切換,與熱點攝影機即時監看及連動警

報 Live 彈頻

設定選單**→**電子地圖管理

- 8-1 新增或刪除電子地圖
- (1) 新增電子地圖
- (2) 編輯電子地圖(地圖名稱及存取路徑)
- (3) 刪除電子地圖
- (4) 電子地圖 圖層切換
- (5) 選擇電子地圖存取路徑,編輯該電子地圖名稱

|   |       | 添加電子地圖               | × |
|---|-------|----------------------|---|
|   |       |                      |   |
| ( | (5)   |                      |   |
|   | 地圖名稱: |                      | 1 |
|   | 路徑:   |                      |   |
|   |       |                      | • |
|   |       |                      |   |
|   |       | 是取消                  |   |
|   |       |                      |   |
|   |       | <u>(1)(2)(3) (4)</u> |   |
|   |       | 🏥 🎒 🎎 🕤              |   |

8-2 編輯熱點攝影機

請先選取要編輯熱點攝影機的電子地圖

- (1) 選擇編輯地圖,進行設定(地圖預覽狀態下無法編輯)
- (2) 將新增的熱點攝影機(滑鼠左鍵按住·拖曳至對應的電子地圖位置)
- (3) 回到多圖層選項
- (4) 編輯電子地圖(地圖名稱及存取路徑)
- (5) 刪除目前選取的電子地圖
- (6) 新增其它區域電子地圖的快速切換熱區
- (7) 編輯熱點攝影機(熱點名稱及字體顏色)
- (8) 刪除目前選取的熱點攝影機

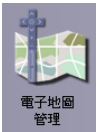

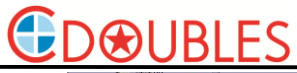

#### Windows/Mac HD SVMS

| ································· |  |
|-----------------------------------|--|
| >                                 |  |

8-3 新增熱區連結

使用者可設定關聯性地圖連結·於電子地圖頁面增加熱區點做地圖快速切換 (如右圖示)當使用者點選"左營高鐵"地圖·系統將立即切換到該地圖 熱點攝影機與熱區連結可無限制增加並於不同的電子地圖重複設置

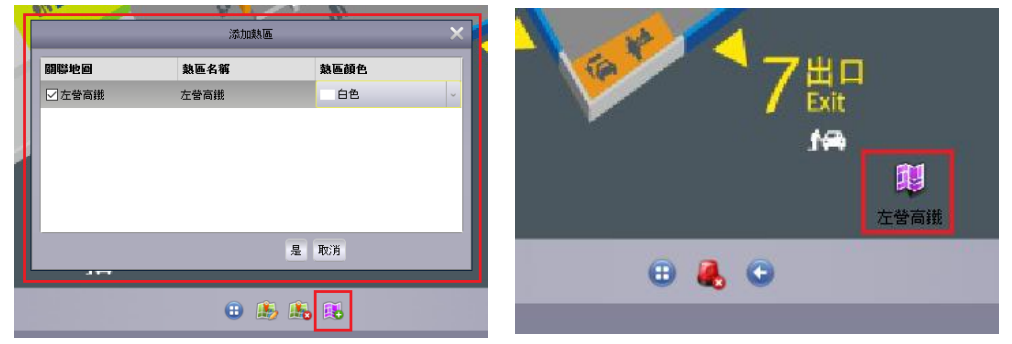

8-4 熱點攝影機監看

使用者可任選熱點攝影雙擊滑鼠"左鍵"可立即監看 Live 影像,並執行邊看邊錄與擷圖功能

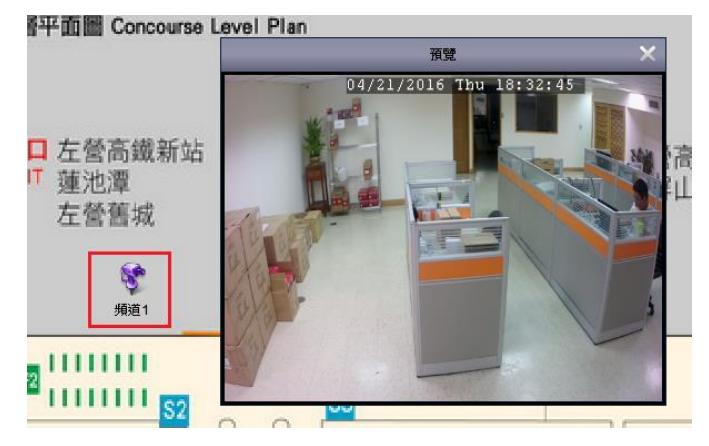

8-4 警報彈圖

如使用者啟用並完成警報配置設定,當電子地圖上的熱點攝影機觸發警報(位移偵測、I/O、IVS)系統將會彈出該警報頻道的 Live 畫面通知。

該熱點攝影機旁閃爍圖示 路 與發出警告音聲響,並記錄警報訊息於事件紀錄表可查詢。

警報彈頻將顯示1分鐘後將自動關閉,電子地圖下方 🌯 可立即清除該警報警示。

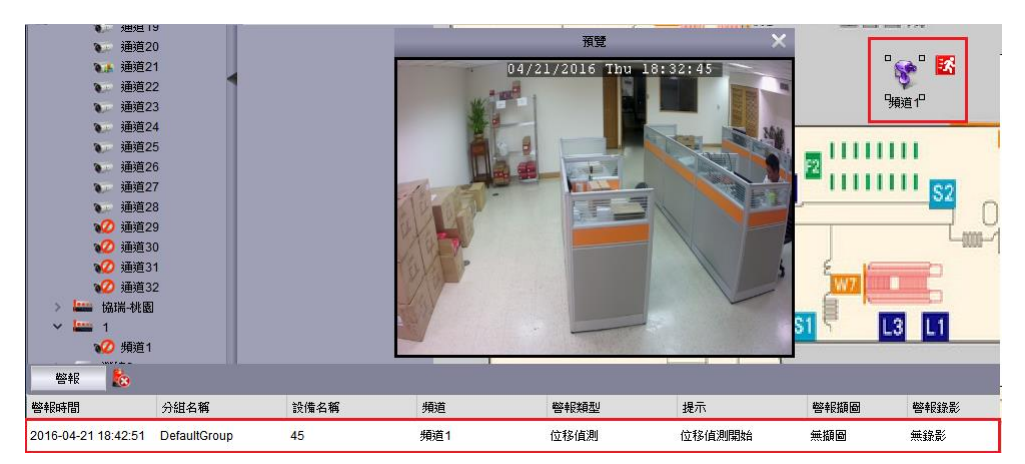

#### 9本地回放

設定選單→遠端回放

9-1 本地錄影資料回放操作

操作步驟如下

- (1) 選擇本地錄影資料回放設備頻道
- (2) 選擇搜尋資料模式
- (3) 選擇是否時間同步回放
- (4) 選擇錄影資料搜尋日期
- (5) 開始播放錄影資料(錄影資料播放以當日 00:00 時起)
- (6) 拖曳錄影播放時間

#### 註:此項功能為 SVMS 本地錄影回放, 需要錄影資料才會如(1)顯示出頻道選擇

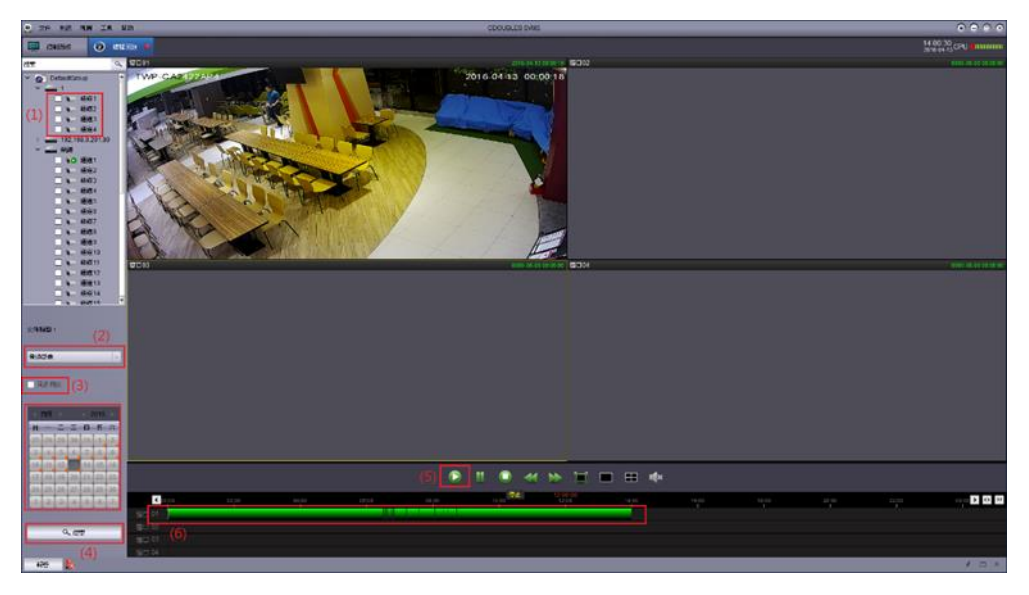

9-2 回放頻道功能鍵

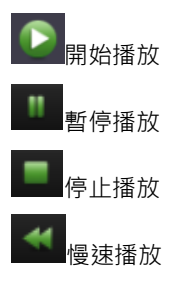

21

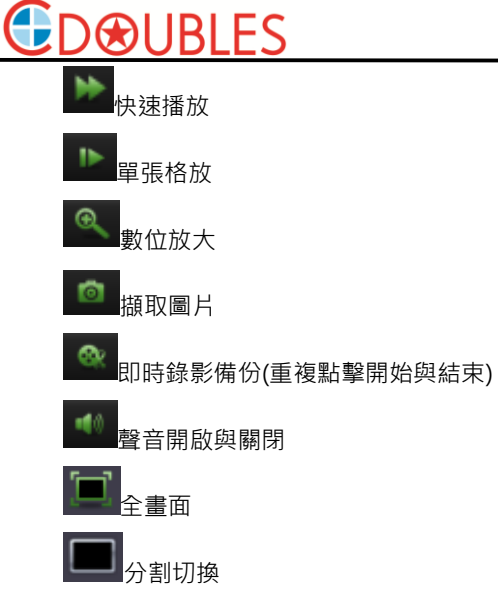

註:啟用擷取圖片與即時錄影備份功能,在完成備份時系統右下角自動彈出檔案路徑,點擊即 可播放觀看(保存備份檔案的路徑為系統配置→檔案 設定)

(資料夾檔名請以英文及數字命名)

註:如須將 RF 檔轉換為 AVI 檔格式,請至 CDOUBLES 官網下載,或連繫經銷商免費索取 註:錄影資料 FR 檔或 AVI 檔,請使用 CDOUBLES VideoPlayer 播放,確保影音播放

正常,VideoPlayer 播放程式請至 CDOUBLES 官網下載,或連繫經銷商免費索取

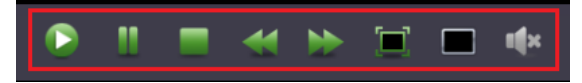

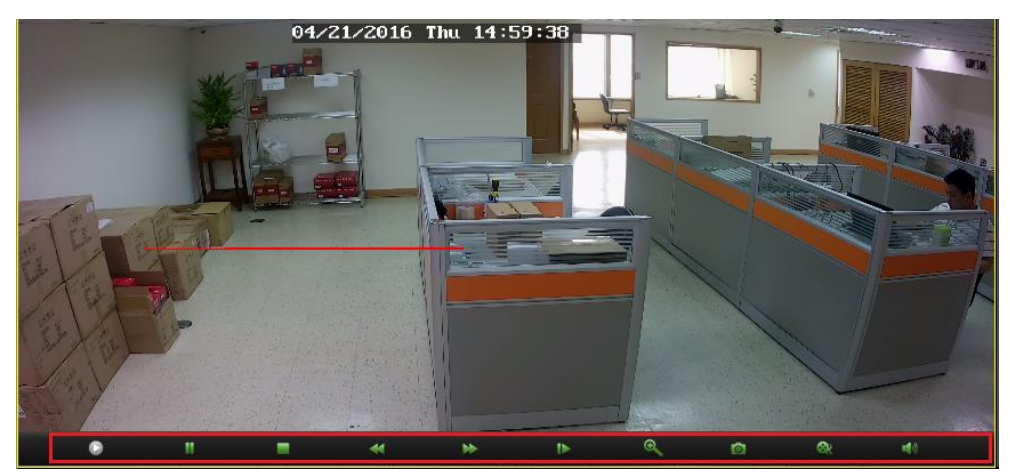

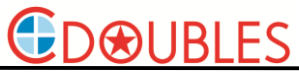

10 遠端設備回放

設定選單→遠端回放

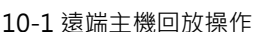

Ø

操作步驟如下

- (1) 選擇本地回放設備頻道(最大同時回放 4CH)
- (2) 選擇搜尋資料模式
- (3) 選擇是否時間同步回放
- (4) 選擇錄影資料搜尋日期
- (5) 開始播放錄影資料(錄影資料播放以當日 00:00 時起)
- (6) 拖曳錄影播放時間

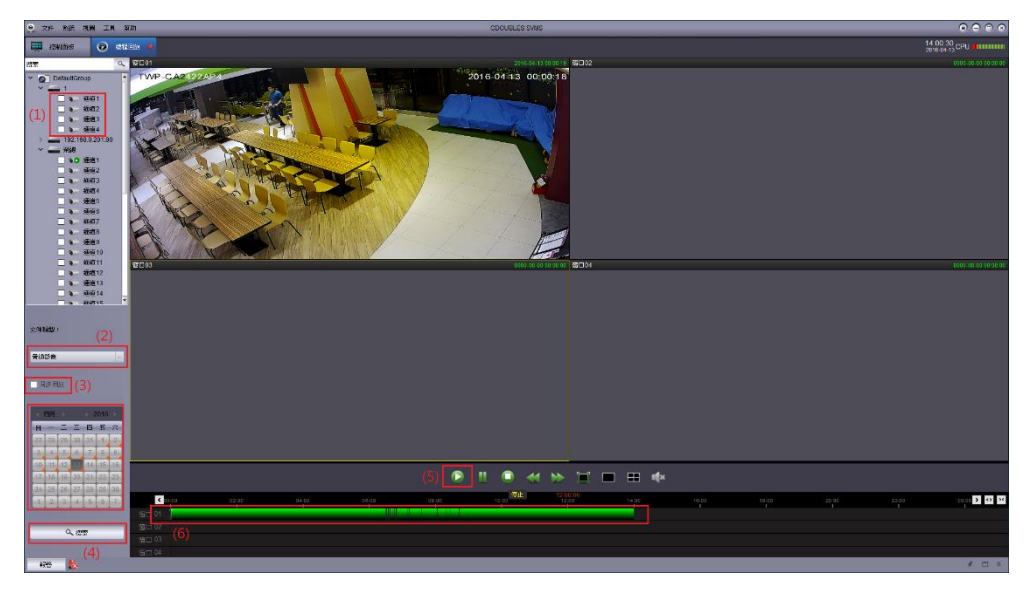

#### 10-2 回放頻道功能鍵

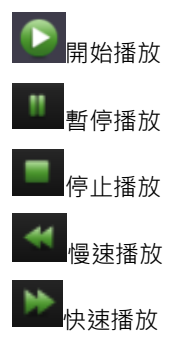

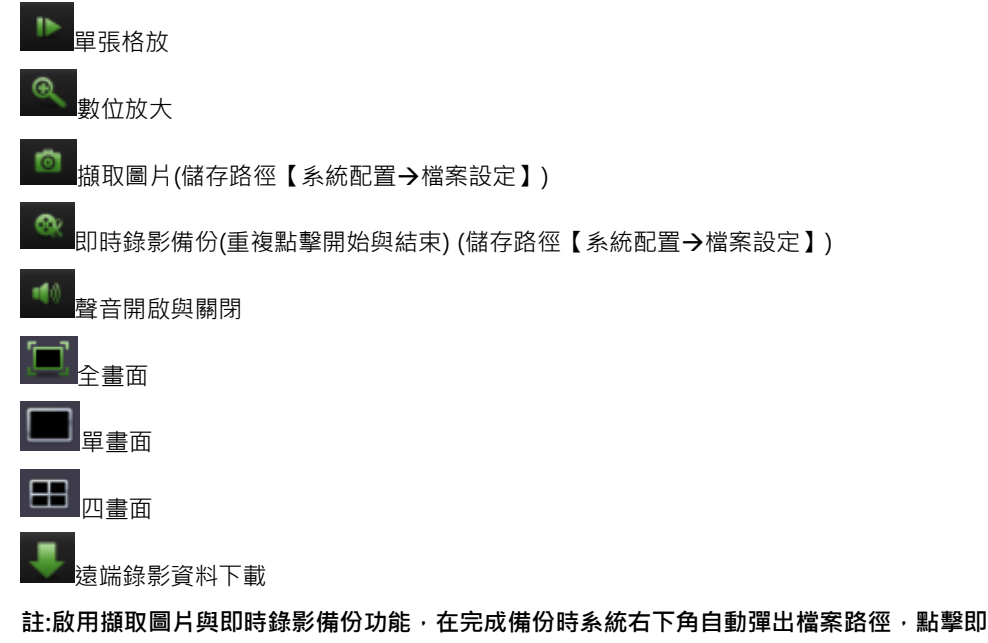

可播放觀看(保存備份檔案的路徑為系統配置→檔案 設定)

(資料夾檔名請以英文及數字命名)

註:如須將 RF 檔轉換為 AVI 檔格式,請至 CDOUBLES 官網下載,或連繫經銷商免費索取 註:錄影資料 FR 檔或 AVI 檔,請使用 CDOUBLES VideoPlayer 播放,確保影音播放

正常,VideoPlayer播放程式請至 CDOUBLES 官網下載,或連繫經銷商免費索取

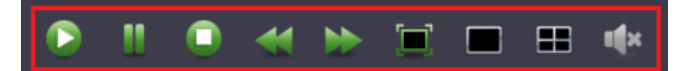

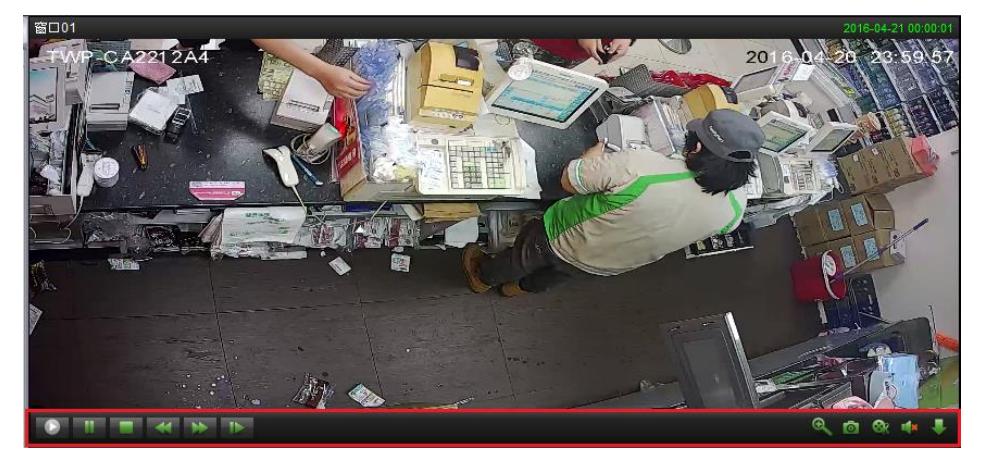

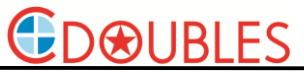

10-3 遠端錄影資料下載

步驟如下

請點擊頻道視窗功能鍵

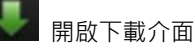

10-3-1 依檔案完整下載

- (1) 請勾選序號列表,可同時多選檔案
- (2) 勾選完畢後請點擊"下載"
- (3) 於"狀態欄"可檢視目前下載進度
- 註:啟用擷取圖片與即時錄影備份功能,在完成備份時系統右下角自動彈出檔案路徑,點擊即 可播放觀看(保存備份檔案的路徑為系統配置→檔案 設定)
  - (資料夾檔名請以英文及數字命名)

註:如須將 RF 檔轉換為 AVI 檔格式,請至 CDOUBLES 官網下載,或連繫經銷商免費索取 註:錄影資料 FR 檔或 AVI 檔,請使用 CDOUBLES VideoPlayer 播放,確保影音播放

正常,VideoPlayer 播放程式請至 CDOUBLES 官網下載,或連繫經銷商免費索取

|   | 下載       |      |                  |            |                |       |         |        |    |  |  |  |
|---|----------|------|------------------|------------|----------------|-------|---------|--------|----|--|--|--|
| 2 | 按檔案下載    |      | 按時間下載            |            |                |       |         |        |    |  |  |  |
| L | ■ 序號     |      | 開始時間             |            | 結束時間           |       | 大小      | 狀態     |    |  |  |  |
| L | ■ 1 (1)  | 2016 | 6-04-21 00:00:00 | 2          | 2016-04-21 00: | 04:01 | 62.50M  | 未下載 (3 | )  |  |  |  |
| L | 2        | 2016 | -04-21 00:04:01  | 2          | 2016-04-21 00: | 20:30 | 255.66M | 未下載    |    |  |  |  |
| L | □3       | 2016 | -04-21 00:20:30  | 2          | 2016-04-21 00: | 36:58 | 255.50M | 未下載    |    |  |  |  |
| L | □4       | 2016 | -04-21 00:36:58  | 2          | 2016-04-21 00: | 53:26 | 255.59M | 未下載    |    |  |  |  |
| L | □5       | 2016 | -04-21 00:53:26  | 2          | 2016-04-21 01: | 09:54 | 255.64M | 未下載    |    |  |  |  |
|   | 6        | 2016 | 6-04-21 01:09:54 | 2          | 2016-04-21 01: | 13:41 | 58.73M  | 未下載    |    |  |  |  |
|   | □7       | 2016 | 6-04-21 01:13:39 | 2          | 2016-04-21 01: | 30:07 | 255.50M | 未下載    |    |  |  |  |
|   | 8        | 2016 | -04-21 01:30:07  | 2          | 2016-04-21 01: | 46:35 | 255.55M | 未下載    |    |  |  |  |
|   | 0        | 2016 | -04-21 01:46:35  | 2          | 2016-04-21 02: | 03:03 | 255.67M | 未下載    |    |  |  |  |
|   | □ 10     | 2016 | 6-04-21 02:03:03 | 2          | 2016-04-21 02: | 19:32 | 255.67M | 未下載    |    |  |  |  |
|   | D 11     | 2016 | -04-21 02:19:32  | 2          | 2016-04-21 02: | 36:00 | 255.56M | 未下載    |    |  |  |  |
|   | □ 12     | 2016 | -04-21 02:36:00  | 2          | 2016-04-21 02: | 52:28 | 255.58M | 未下載    |    |  |  |  |
|   | 🗆 13     | 2016 | -04-21 02:52:28  | 2          | 2016-04-21 03: | 08:56 | 255.68M | 未下載    |    |  |  |  |
| L | 14       | 2016 | -04-21 03:08:56  | 2          | 016-04-21 03   | 25:24 | 255 72M | 未下載    | -  |  |  |  |
| - | 聖中檔案總大小: | :    | 6                | 62 50      | м              |       |         |        |    |  |  |  |
|   | 「用硬碟空間大小 | N :  | ç                | 920756M (2 |                |       | 2)      |        |    |  |  |  |
|   |          |      |                  |            |                | T     | 載 (2    | 争止     | 取消 |  |  |  |

10-3-2 依時間搜尋下載

- (1) 請開啟方案選項
- (2) 請選擇備份的開始時間與結束時間
- (3) 選完備份時間後,可檢視備份檔案容量與存取路徑硬碟容量
- (4) 請點擊"下載"
- (5) 檢視目前下載進度
- 註:啟用擷取圖片與即時錄影備份功能,在完成備份時系統右下角自動彈出檔案路徑,點擊即 可播放觀看(保存備份檔案的路徑為系統配置→檔案 設定)

(資料夾檔名請以英文及數字命名)

註:如須將 RF 檔轉換為 AVI 檔格式,請至 CDOUBLES 官網下載,或連繫經銷商免費索取 註:錄影資料 FR 檔或 AVI 檔,請使用 CDOUBLES VideoPlayer 播放,確保影音播放

正常, VideoPlayer 播放程式請至 CDOUBLES 官網下載, 或連繫經銷商免費索取

|                       |                            | 下載                  | ŧ                    |     | ×   |
|-----------------------|----------------------------|---------------------|----------------------|-----|-----|
| 按檔案下載<br>(1)          | 按時間下載                      | (2)                 |                      | (5) |     |
| (上)<br>I☑ 方窯 1        | 開始時間<br>2016-4-21 17:18:13 | 結束<br><b>2016-4</b> | 時間<br>-21 20:18:13 📄 | 0%  | 0/0 |
|                       |                            |                     |                      |     |     |
|                       |                            |                     |                      |     |     |
|                       |                            |                     |                      |     |     |
|                       |                            |                     |                      |     |     |
|                       |                            |                     |                      |     |     |
| 17                    |                            |                     |                      |     |     |
| (3                    | 5)                         | _                   |                      |     |     |
| 選中檔案總大小:<br>可用硬碟空間大小: | 920                        | 0M<br>1756M         | (4)                  |     |     |
| THE COLLEGE CT        |                            |                     | 下載                   | 停止  | 取消  |

#### 11日誌搜尋

設定選單**→**本地日誌搜尋

11-1 日誌搜尋

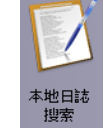

11-1-(1)

用戶類型:請選擇要查詢的用戶或全部查詢

日誌類型:請選擇要查詢的日誌類型:

#### 警報日誌 操作日誌 系統日誌

警報類型:請選擇要查詢的警報或全部查詢

| 硬碟滿警報     | - |
|-----------|---|
| 影像遺失檢測    |   |
| 位移值測警報    |   |
| 硬碟未格式化警報  |   |
| 硬碟讀寫失敗警報  |   |
| 篡改警報      |   |
| 影像標準不一致警報 |   |
| 非法登入警報    |   |
| 影像異常警報    |   |
| 錄影異常警報    | - |
|           |   |

11-1-(2)

分組類別:全部分組或個別分組查詢

分組設備:分組中的全部設備或分組中的單一設備

分組頻道:分組中的單一設備→單一頻道

| 分組類別: | DefaultGroup | ~ |
|-------|--------------|---|
| 分組設備: | 榮總           | ~ |
| 分組頻道: | 通道2          | ~ |

11-1-(3)

選擇開始時間與結束時間

| 開始時間: | 2016-04-25 00:00:00 |  |
|-------|---------------------|--|
| 結束時間: | 2016-04-25 23:59:59 |  |

11-1-(4)

選擇後請按 "搜尋"

### Windows/Mac HD SVMS

| 9 KK                  | *# ## I#                     | រវារា                                    |        |                            |                      | CDOUGLES SWIS           |                     |                                                  |           |        |                            |
|-----------------------|------------------------------|------------------------------------------|--------|----------------------------|----------------------|-------------------------|---------------------|--------------------------------------------------|-----------|--------|----------------------------|
| 🐺 e                   | 787 🖬 787                    | KR 📝 Bik 🕷                               |        |                            |                      |                         |                     |                                                  |           |        | 11.44.23<br>2016-04.25 CPU |
| HIPS<br>Diase<br>WHES | 발: MARP<br>발: 북학Dit<br>월: 오치 | · (1)                                    |        | ALEXAN<br>ALEXAN<br>ALEXAN | DefaultGe<br>AFRONEY | دیت ت<br>کیک<br>غیر (2) | 「私的時間: 2<br>結果時間: 2 | 015-04-25 00.00.00<br>015-04-25 23:59:59<br>1970 | (3)<br>66 | 30956) |                            |
| <u>2</u> ,61          | 经行动利用                        | 内容                                       | 用戶名第   | SHEW                       | 分組結構名類               | 分組織語名稱                  |                     | (4)                                              |           |        | 1                          |
| 1                     | 2015-04-22 21:40:1           | 5 @\$## <b>#</b> ##                      | admin  | DefaultGroup               | 45                   | APE1                    |                     | (4)                                              |           |        |                            |
| 2                     | 2016-04-22 21:40:11          | 位谷硫褐铅碱                                   | admin  | DefaaltGroup               | 45                   | MGE 1                   |                     |                                                  |           |        |                            |
| 3                     | 2016-04-22 21:40:0           | 1 位令法用警察                                 | admin  | DefaultGroup               | 45                   | 58E1                    |                     |                                                  |           |        |                            |
| 4                     | 2016-04-22 21:39.5           | 0 0036894                                | admin  | DefaultGroup               | 45                   | MET 1                   |                     |                                                  |           |        |                            |
| 5                     | 2016 04-22 21:39:5           | 1 位参供用發展                                 | admin  | DefaultGroup               | 45                   | /范囲1                    |                     |                                                  |           |        |                            |
| 6                     | 2016-04-22 21:38:4           | ( 位待值测警型                                 | admin  | DefaultGroup               | 45                   | 94页1                    |                     |                                                  |           |        |                            |
| 7                     | 2016-04-22 21:39:4           | 3 位於病期發展                                 | admin  | DefaultGroup               | 45                   | 規道1                     |                     |                                                  |           |        |                            |
| 8                     | 2016-04-22 21:38:3           | ) 位花式用發展                                 | admin  | DefaultGroup               | 45                   | 94821                   |                     |                                                  |           |        |                            |
| 9                     | 2016-04-22 21:39:2           | 9 位谷儀測祭編                                 | admin  | DefaultGroup               | 45                   | <b>76</b> E1            |                     |                                                  |           |        |                            |
| 10                    | 2016-04-22 21:38:1           | 3 <u>C</u> VMRV <del>2</del>             | admin  | DefaultGroup               | 45                   | 54751                   |                     |                                                  |           |        |                            |
| 11                    | 2016-04-22 19.10.1           | 0.000                                    | admin  | DefaultGroup               | 45                   | M81                     |                     |                                                  |           |        |                            |
| 12                    | 2016-04-22 1918-0            |                                          | aomin  | Detailureup                | 40                   | 2021                    |                     |                                                  |           |        |                            |
| 13                    | 2016-08-22 19:17:4           |                                          | admin  | DefaultGroup               | 45                   | 9461                    |                     |                                                  |           |        |                            |
| 14                    | 2010 04 22 10 17 3           |                                          | admin  | DefaultGroup               | 40                   | 50E1                    |                     |                                                  |           |        |                            |
| 10                    | 2016/04/22 18:10:2           | > ED-04264/W-N2                          | admin  | DefaultGroup               | 45                   | 9621                    |                     |                                                  |           |        |                            |
| 17                    | 2015-04-22 19:15:1           |                                          | admin  | DefaultGroup               | 45                   | 500 ·                   |                     |                                                  |           |        |                            |
|                       | 2016/04/22 18:05 1           | ( U204565W1k                             | schin  | DefaultGroup               | 45                   | 9402 1                  |                     |                                                  |           |        |                            |
| 19                    | 2015-04-22 18:05:0           | 010000                                   | admin  | DefaultGroup               | 45                   | 5581                    |                     |                                                  |           |        |                            |
| 20                    | 2016-04-22 17:55.3           | 0368998                                  | admin  | DefaultGroup               | 45                   |                         |                     |                                                  |           |        |                            |
| 21                    | 2016 04 22 17:55 3           | () () () () () () () () () () () () () ( | admin  | DefaultGroup               | 45                   | ATE 1                   |                     |                                                  |           |        |                            |
| 22                    | 2016-04-22 17:55:2           | 0.05689%                                 | admin  | DefaultGroup               | 45                   | 第四1                     |                     |                                                  |           |        |                            |
| 23                    | 2016 04-22 17:54:0           | 位於病期發展                                   | admin  | DefaultGroup               | 45                   | (死王)                    |                     |                                                  |           |        |                            |
| 24                    | 2016-04-22 17:53:5           | 0.0000095                                | admin  | DefaultGroup               | 45                   | 類性1                     |                     |                                                  |           |        |                            |
| 25                    | 2018-04-22 17:53:4           | (位谷儀期登編)                                 | admin  | DefaaltGroup               | 45                   | 規道1                     |                     |                                                  |           |        |                            |
| 26                    | 2016-04-22 17:53:3           | 应终的测量板                                   | admin  | DefaultGroup               | 45                   | ·须也1                    |                     |                                                  |           |        |                            |
| 27                    | 2016-04-22 17.48.2           | ( 位待值期登場                                 | admin  | DefaultGroup               | 45                   | 兼送1                     |                     |                                                  |           |        |                            |
| 28                    | 2015-04-22 17:46:1           | 6 位华纳利智乐                                 | admin  | DefaultGroup               | 45                   | 類進1                     |                     |                                                  |           |        |                            |
| 29                    | 2016-04-22 17:45:0           | ) (0花道明碧虹                                | admin  | DefaultGroup               | 45                   | <b>発</b> 版1             |                     |                                                  |           |        |                            |
| 20                    | 2010/01/2017 01:0            | 104464                                   | -simin | Datad                      | 0.                   | 454.1                   | <br>                |                                                  |           |        |                            |
| 247                   | <b>1</b>                     |                                          |        |                            |                      |                         |                     |                                                  |           |        | 1 1 2                      |

#### 11-2 備份日誌

搜尋出日誌後請按備份,並命名檔案名稱及選擇保存路徑後按"保存"

| 分組設備:        | 所须         | 行組設備    | ×         |      |                                                                                        |            | 88米时间 • | 2016-04-25 | 23:59:59 |    |
|--------------|------------|---------|-----------|------|----------------------------------------------------------------------------------------|------------|---------|------------|----------|----|
| 分組頻道: 所有分組頻道 |            | 有分組頻道   |           |      |                                                                                        |            |         |            | 搜索       | 備份 |
|              | 分組設        | 備名稿 分組制 | 截道名稿      |      |                                                                                        |            |         |            |          |    |
| up           | <b>茶總2</b> | 頻道1     | 4         |      |                                                                                        |            |         |            |          |    |
| up           | <b>茶總2</b> | 頻道1     | 2         |      |                                                                                        |            |         |            |          |    |
| up           | 榮總2        | 頻道1     | 3         |      |                                                                                        |            |         |            |          |    |
| u            |            |         | 請選擇日誌備份路征 | Ē    |                                                                                        | ×          |         |            |          |    |
| 查看:          |            | D:\     |           |      | • • • •                                                                                |            |         |            |          |    |
| 1 📃 我的       | 的计算机       | 名称      | 大/        | 小 类型 | 日期被修改                                                                                  | 1          |         |            |          |    |
|              | **         |         | t<br>16   |      | 201:22<br>201:52<br>201:42<br>201:44<br>201:39<br>201:20<br>201:20<br>201:13<br>201:19 |            |         |            |          |    |
| u<br>文件名称    | (N) :      | -       |           |      |                                                                                        | ▼<br>保存(S) |         |            |          |    |
| u 文件类型       | : .xr      | nl      |           |      |                                                                                        | 取消         |         |            |          |    |

#### 11-3 SVMS 調閱日誌

SVMS 系統可調閱已完成備份之日誌

瀏覽備份→尋找檔案路徑→開啟日誌檔案

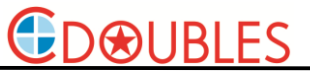

| 44.87.174 | ************************************** |             |          |      |     |         |       |          |      |    | I |  |
|-----------|----------------------------------------|-------------|----------|------|-----|---------|-------|----------|------|----|---|--|
| 組頻道:      | 所                                      | 可分組頻道       |          |      |     |         |       |          | 搜索   | 備份 |   |  |
|           | 分組設                                    | 備名稱         | 分組頻道名稱   |      |     |         |       |          | <br> |    |   |  |
| p         | 榮總 <mark>2</mark>                      |             | 頻道14     |      |     |         |       |          |      |    |   |  |
| ıp        | <del>飛總2</del>                         |             | 頻道12     |      |     |         |       |          |      |    |   |  |
| IP        | <del>※</del> 總2                        |             | 頻道13     |      |     |         |       |          |      |    |   |  |
|           |                                        |             | 諸選擇日誌傳   | 輸份路徑 |     |         | ×     |          |      |    |   |  |
| 查看:       | 1                                      | D:\         |          | _    |     | 000     |       |          |      |    |   |  |
| 165       | 计管机                                    | 么称          |          | */\  | 送刑  | 日期時候の   |       |          |      |    |   |  |
|           | VI 34 VI                               | 111 uml     |          | 263. | PCE | 201 :42 |       |          |      |    |   |  |
| 2 素益      |                                        | 29.00       |          |      |     | 20143   |       |          |      |    |   |  |
|           |                                        | 研末          |          |      |     | 20122   |       |          |      |    |   |  |
|           |                                        | 「標識恰志」      |          |      |     | 20152   |       |          |      |    |   |  |
|           |                                        |             |          |      |     | 20129   |       |          |      |    |   |  |
|           |                                        | +1213年3条1千  |          |      |     | 20142   |       |          |      |    |   |  |
|           |                                        | video       |          |      |     | 201:44  |       |          |      |    |   |  |
|           |                                        | Surveilland | e_client |      |     | 20139   |       |          |      |    |   |  |
|           |                                        | Program F   | lies     |      |     | 201:20  |       |          |      |    |   |  |
|           |                                        | OMRON-B     | ES12010  |      |     | 201     |       |          |      |    |   |  |
|           |                                        | logo        |          |      |     | 201:13  |       |          |      |    |   |  |
|           |                                        | localRecor  | arite    |      |     | 201:19  | -     |          |      |    |   |  |
| 文件名称()    | D: 1                                   | 1 xml       |          |      |     |         | 打开(0) |          |      |    |   |  |
|           |                                        |             |          |      |     |         |       |          |      |    |   |  |
| 文件类型:     | *.                                     | ml          |          |      |     |         | 取消    |          |      |    |   |  |
|           | -                                      |             |          |      |     |         |       | <u>.</u> |      |    |   |  |

#### 11-4 開啟日誌檔案

尋找檔案備份路徑,點選檔案按"右鍵"選擇開案開啟方式,

請用以下兩種方式開啟檔案

Internet Explorer
 Microsoft Edge

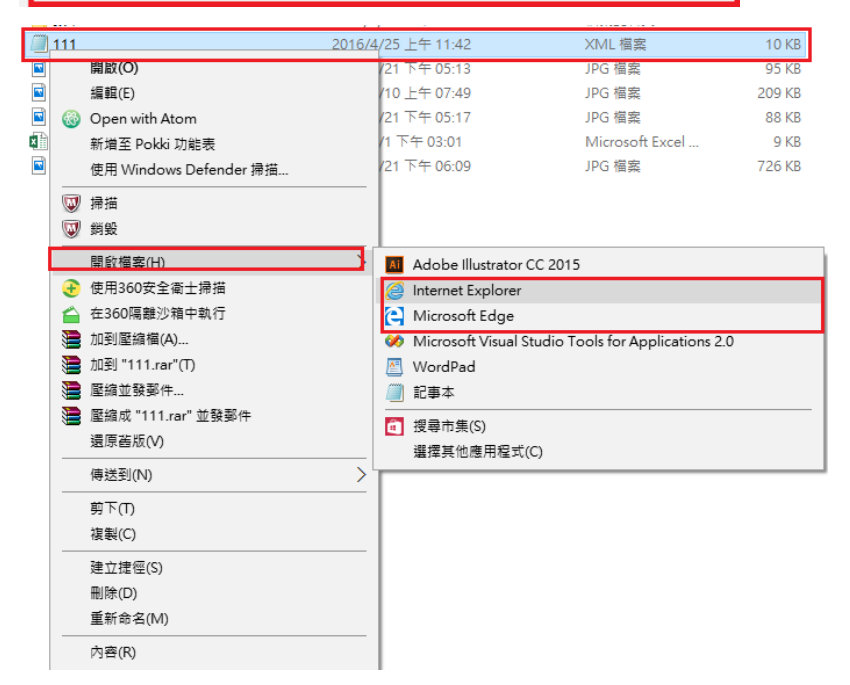

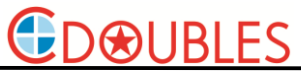

12 檔案管理

設備選單→檔案管理

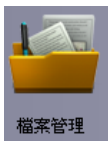

管理及搜尋(遠端下載的錄影資料與圖片及即時錄影的資料與圖片

搜尋資料

- (1) 選擇要搜尋資料的設備或選擇分組全部搜尋
- (2) 選擇搜尋圖片或錄影資料
- (3) 選擇開始時間與結束時間
- (4) 開始搜尋檔案
- (5) 雙擊滑鼠" 左鍵" 播放檔案
- (6) 管理檔案資料可將檔案刪除
- (7) 資料檔案另存
- (8) 另存檔案命名及保存

註:另存的檔案依照原始檔案格式保存,如原為 RF 檔另存後仍為 FR 檔 註:如須將 RF 檔轉換為 AVI 檔格式,請至 CDOUBLES 官網下載,或連繫經銷商免費索取 註:錄影資料 FR 檔或 AVI 檔,請使用 CDOUBLES VideoPlayer 播放,確保影音播放

正常,VideoPlayer 播放程式請至 CDOUBLES 官網下載,或連繫經銷商免費索取

|                     |                                                                                                    | 14 16 26 CPU |  |  |  |  |  |  |  |  |  |
|---------------------|----------------------------------------------------------------------------------------------------|--------------|--|--|--|--|--|--|--|--|--|
| DetautGroup     HSR |                                                                                                    |              |  |  |  |  |  |  |  |  |  |
| - 100x 4020         | And And And And And And And And And And                                                                                                    |              |  |  |  |  |  |  |  |  |  |
| (1)                 | (5)                                                                                                    |              |  |  |  |  |  |  |  |  |  |
|                     |                                                                                                    |              |  |  |  |  |  |  |  |  |  |
|                     |                                                                                                    |              |  |  |  |  |  |  |  |  |  |
|                     | Image: set in the set in the s |              |  |  |  |  |  |  |  |  |  |
|                     | (8)                                                                                                    |              |  |  |  |  |  |  |  |  |  |
|                     | 21468900 1 1 1 1 1 1 1 1 1 1 1 1 1 1 1 1 1 1                                                                                                    |              |  |  |  |  |  |  |  |  |  |
|                     | 2.1484年 1/1 - 10.06                                                                                                    |              |  |  |  |  |  |  |  |  |  |
|                     |                                                                                                    |              |  |  |  |  |  |  |  |  |  |
|                     | 1 13.01                                                                                                    |              |  |  |  |  |  |  |  |  |  |
| (7)                 |                                                                                                    |              |  |  |  |  |  |  |  |  |  |
|                     |                                                                                                    | 1 🗆 8        |  |  |  |  |  |  |  |  |  |